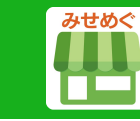

# みせめぐユーザー登録 ①

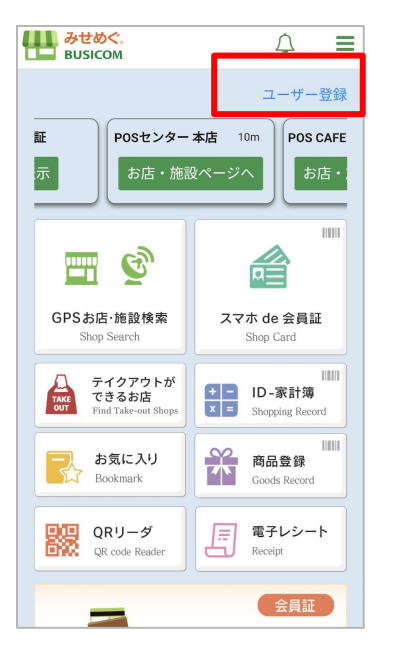

#### Androidの場合

# く 戻る ユーザー登録(無料) はじめてご利用の方 メールアドレスで新規登録 ソーシャルアカウントで登録はこちら ④ Googleで新規登録 \*会員登録をすることで、みせめぐの利用規約・プラ イバシーボリシーに同園したこととみなします。 【注意事項】 既にユーザー登録をしている場合 ログイン

#### iPhoneの場合

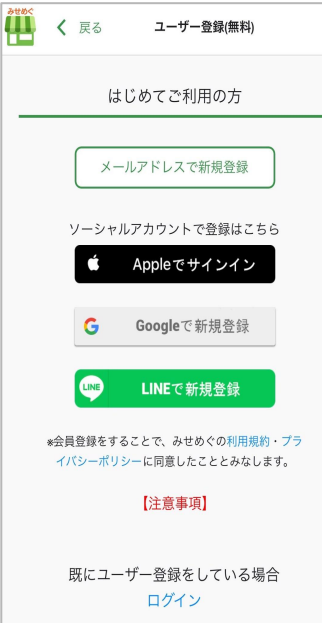

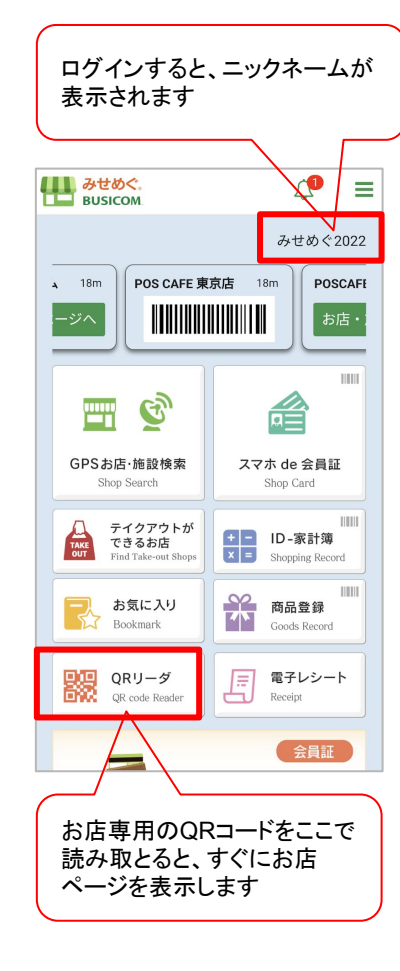

Google、LINE、Apple(iPhoneのみ、iosバージョン13以降の端末で利用可能)のソーシャルアカウントでユー ザー登録ができます。

※AppleIDで登録する場合は、必ずメールアドレスを表示(許可)にしてください。

# 新規会員証発行 ②

#### ① デジタル会員証

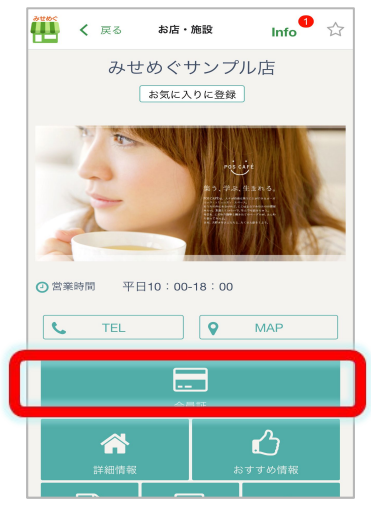

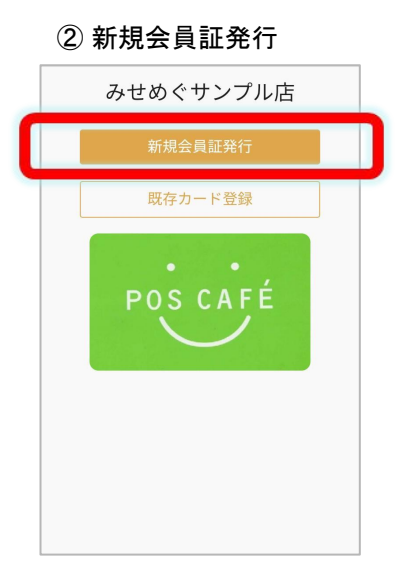

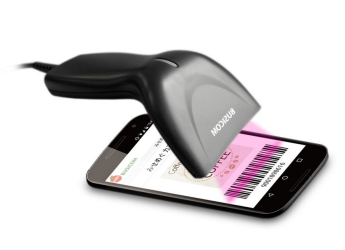

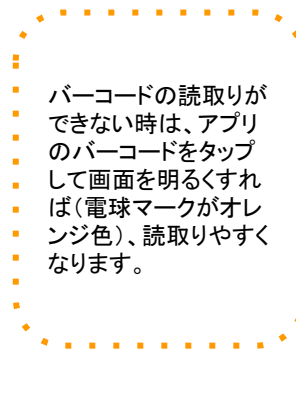

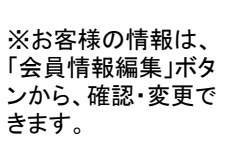

※会員証発行が完了すると、お客様 (ユーザー)のお気に入りストアに自動 で登録されます。 く 戻る お店・施設 みせめぐサンプル店

★ 登録完了 ★

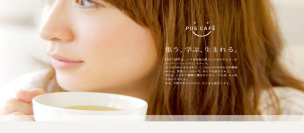

② 営業時間 平日10:00-18:00

C TEL 9 MAP ---ப 📧 スマホde会員証 🛛 💡 100100001 🍞 ポイント情報 -% 保有ポイント 1.000pt 有効期限 2019年2月19日 ポイントランク ゴールド

2017年3月29日

会員情報編集

最終購入日

#### ③登録

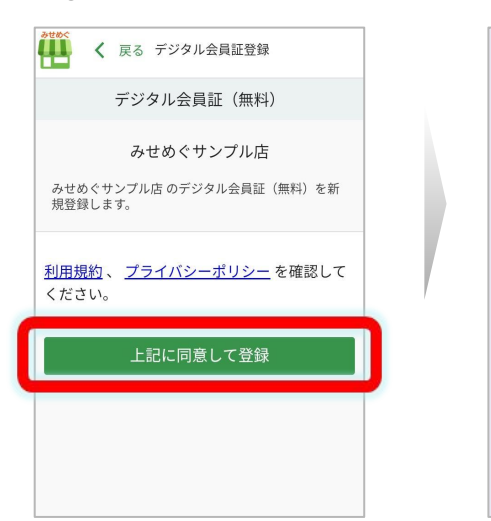

#### ④お客様の情報を入力して、 登録すれば完了!

月 01

B

\*印は必須入力です。

 2.パスワード
\* \*\*\*\*\*

@ 3.性别 \*

女性

**丛** 4.生年月日 \*

2000 年 01

★ 5.ニックネーム \*

🔄 1.メールアドレス 米 ••• @gmail.com

# デジタル会員証登録

### 既存カード登録 ②

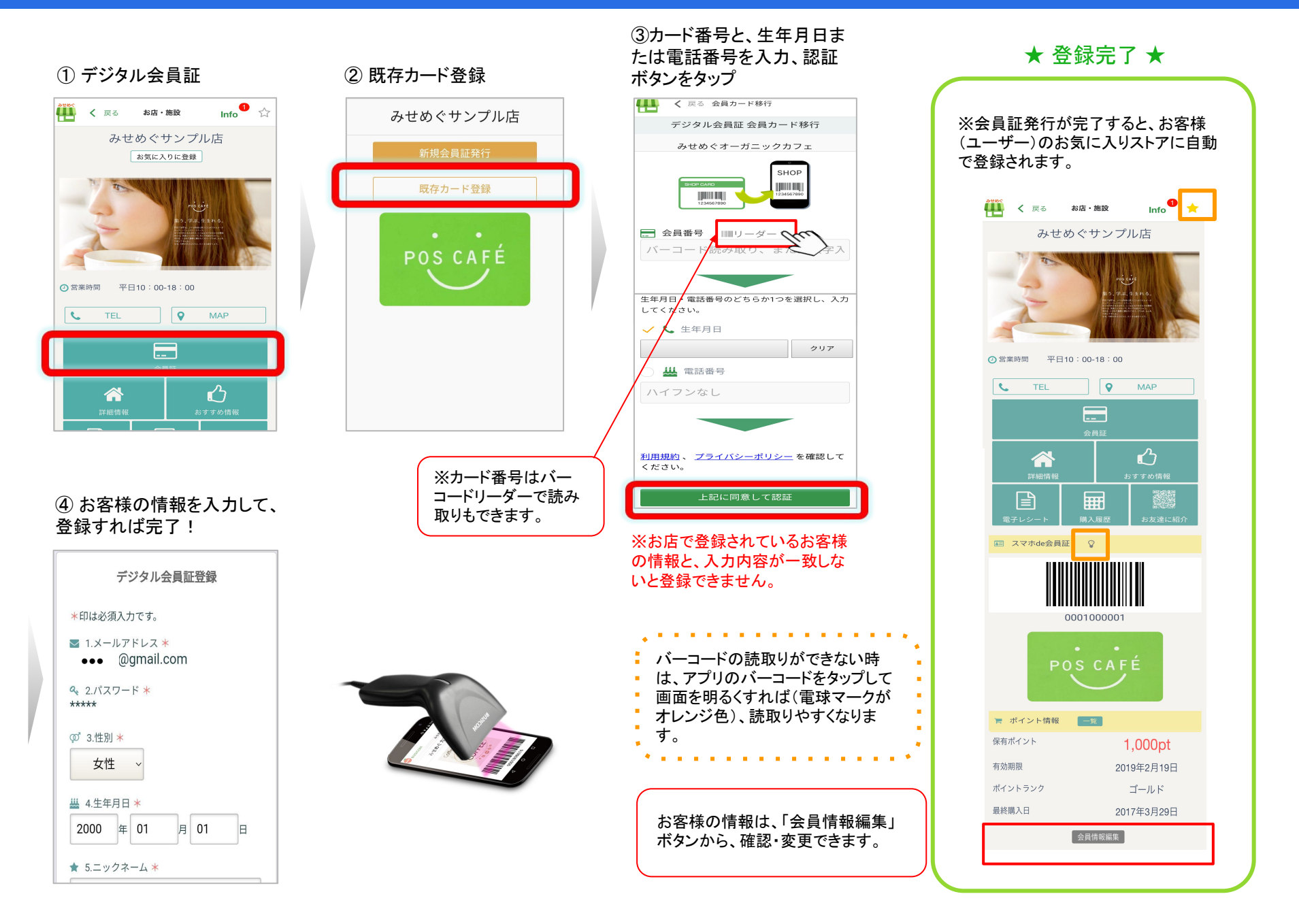